# Non-driver ArcGIS Online Application: Adjusting Text and Map Size

Because the Non-driver ArcGIS Online Application is accessed via internet browser, some settings are controlled from within the application, and some settings are controlled from the internet browser. To zoom in and out of the map, reference the *In-Application Zoom Feature* below. To increase or decrease the size of text within the application, reference the *Browser-Level Zoom Settings* below.

# In-Application Zoom Feature:

The application allows the user to zoom in and out of the map using the '+' and '-' buttons on the top left of the screen. Alternatively, using the scroll wheel on a computer mouse will also allow the user to zoom in and out of the map. To reset the map back to its original position, click on the home button.

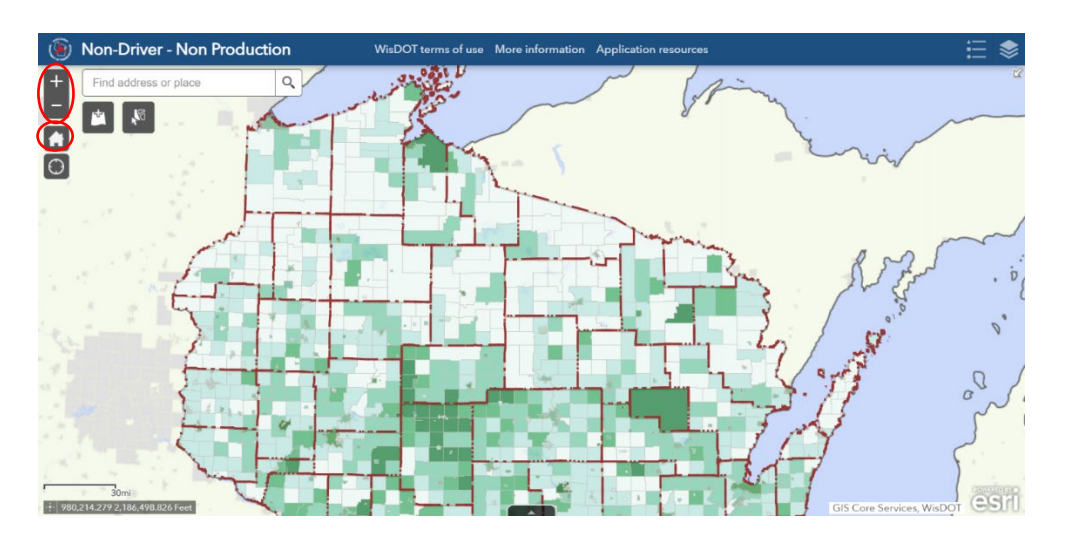

# **Browser-Level Zoom Settings:**

Text size is generally optimized for the size and resolution of your device's screen; however, some users may wish to increase or decrease the size of the text. To increase or decrease the size of text, users must adjust the 'zoom' settings within their internet browser.

Steps for adjusting your internet browser's zoom settings are provided below for Google Chrome and Microsoft Edge.

## Google Chrome

First, select the three dots on the upper right side of the screen, and then adjust the zoom as desired.

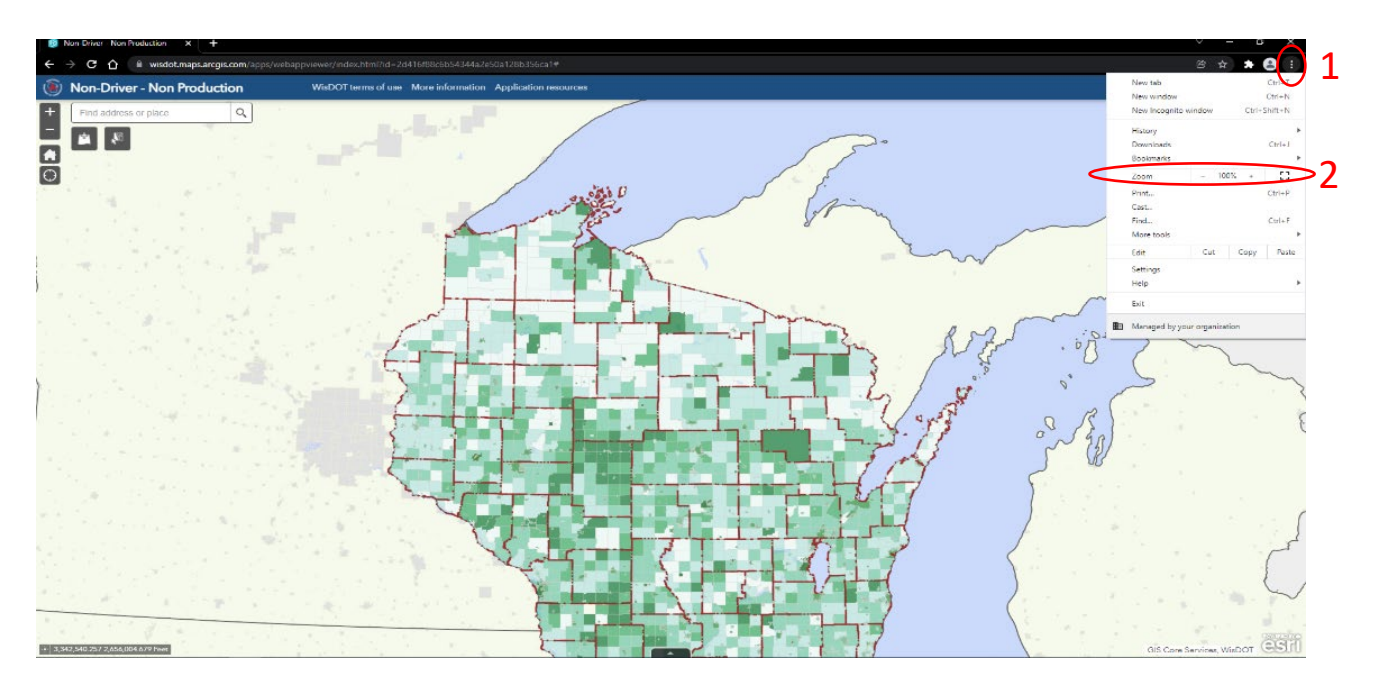

#### Microsoft Edge

First, select the three dots on the upper right side of the screen, and then adjust the zoom as desired.

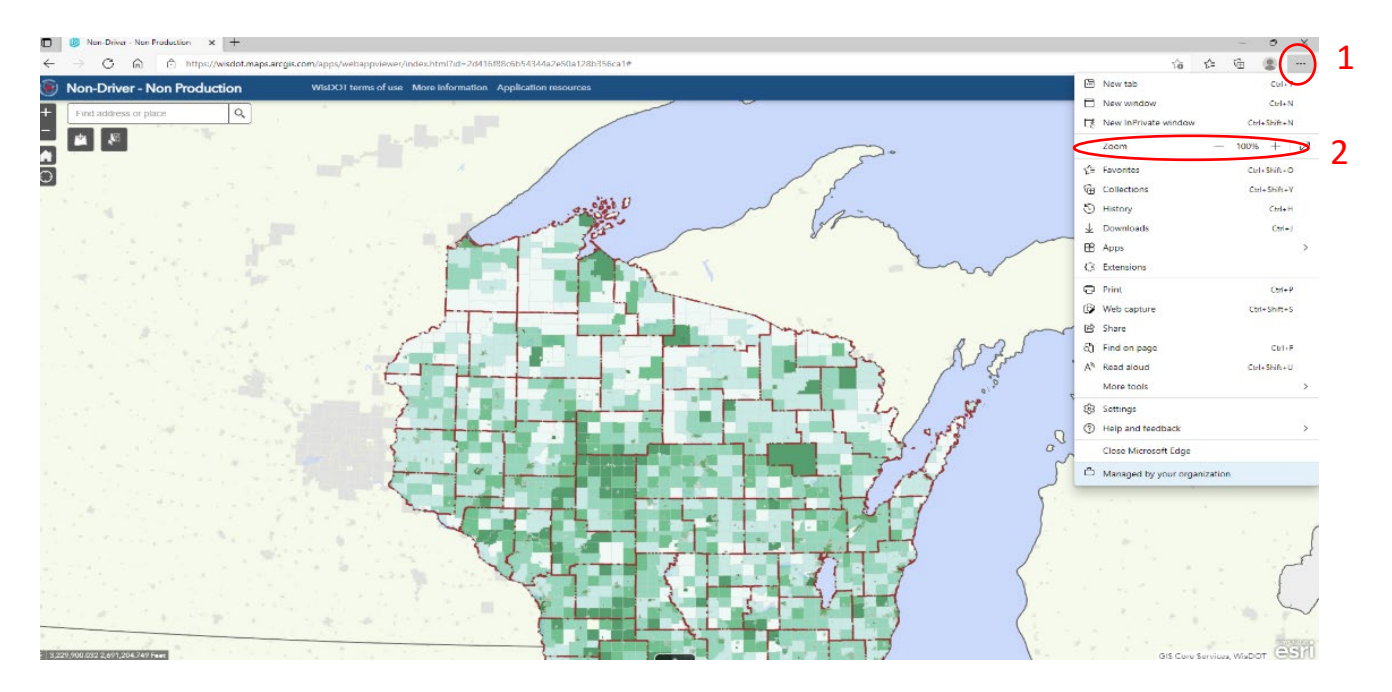